## VISUALIZACIÓN INVENTARIO DE CAMINOS VILALBA

Acceder a la página web del ayuntamiento de Villalba: https://www.vilalba.gal/es/

Una vez dentro, pinchamos en el siguiente botón:

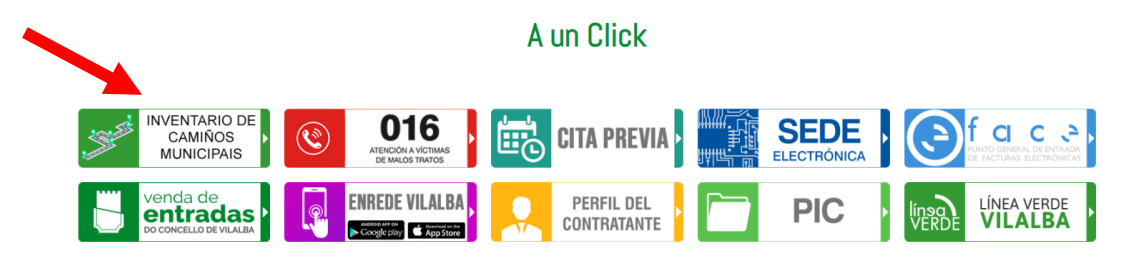

Nos aparecerá la siguiente pantalla:

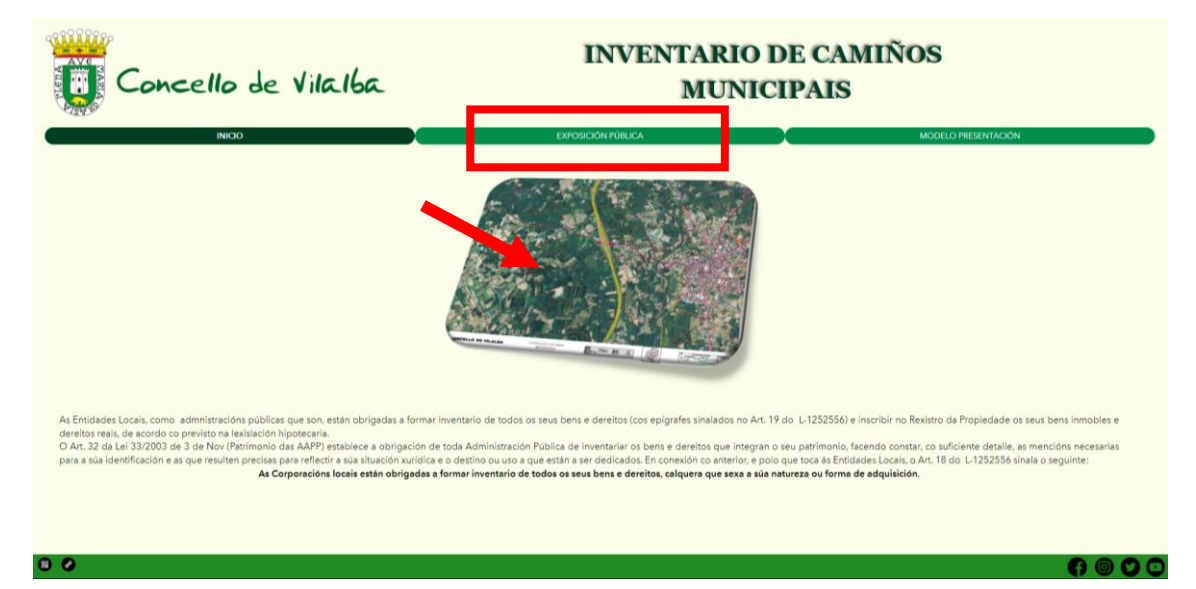

Tanto si pinchamos en la foto como donde pone "EXPOSICIÓN PÚBLICA", accedemos al visor del inventario:

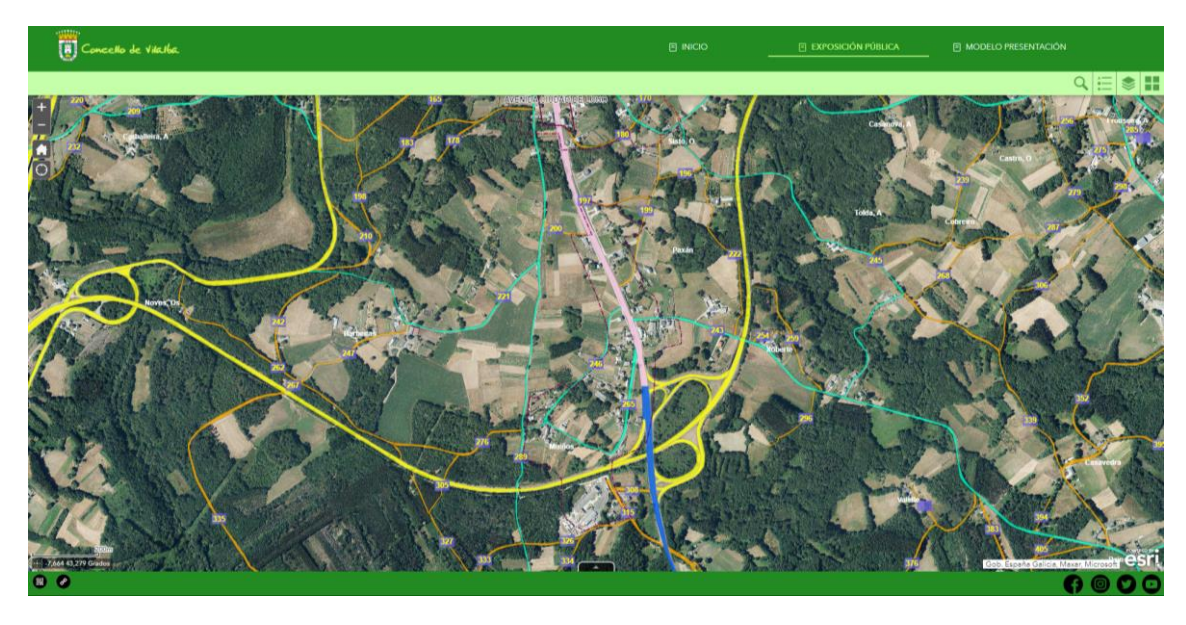

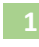

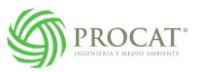

En este visor tenemos arriba a la derecha unos botones desde donde podemos hacer lo siguiente:

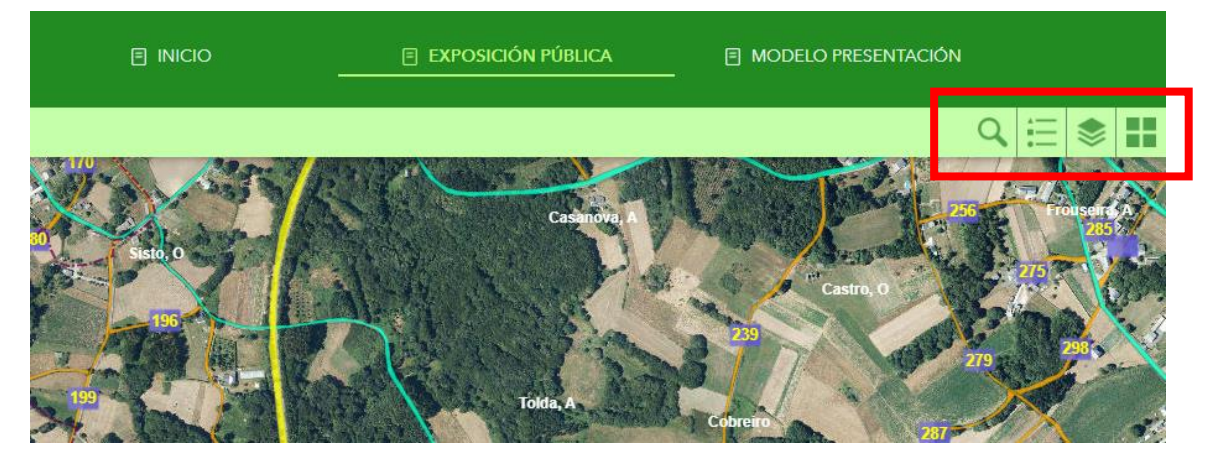

-Buscar por nombre de lugar o nombre de calle:

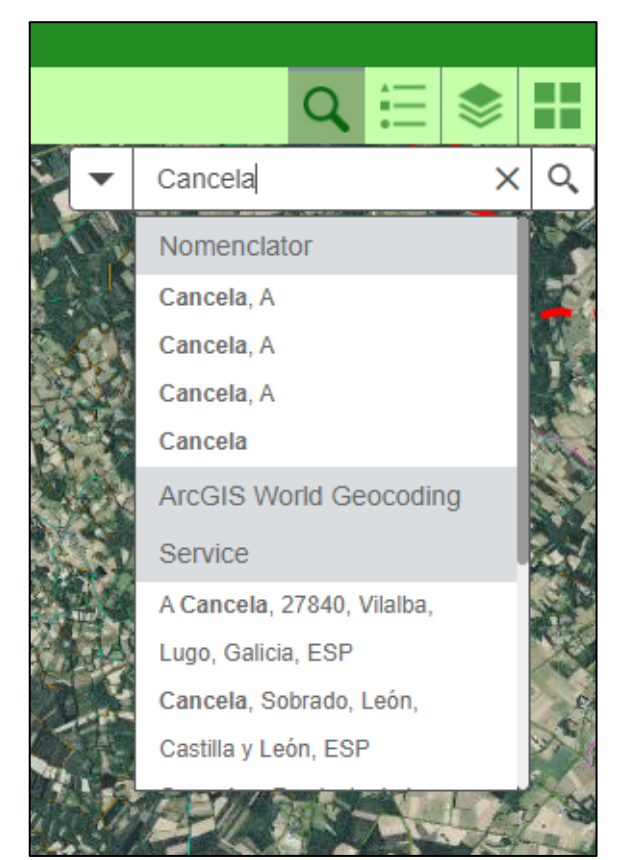

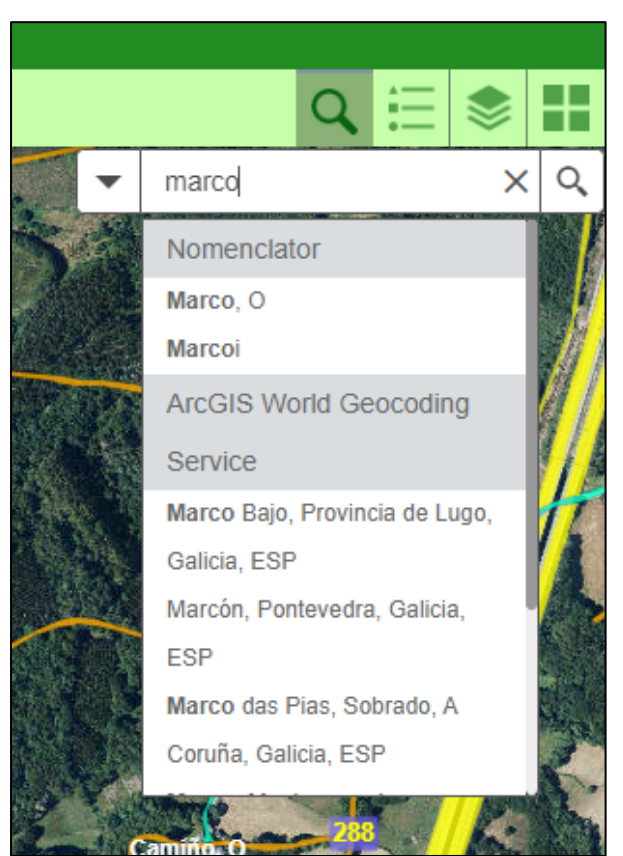

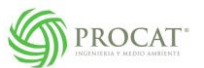

-Visualizar la leyenda del inventario:

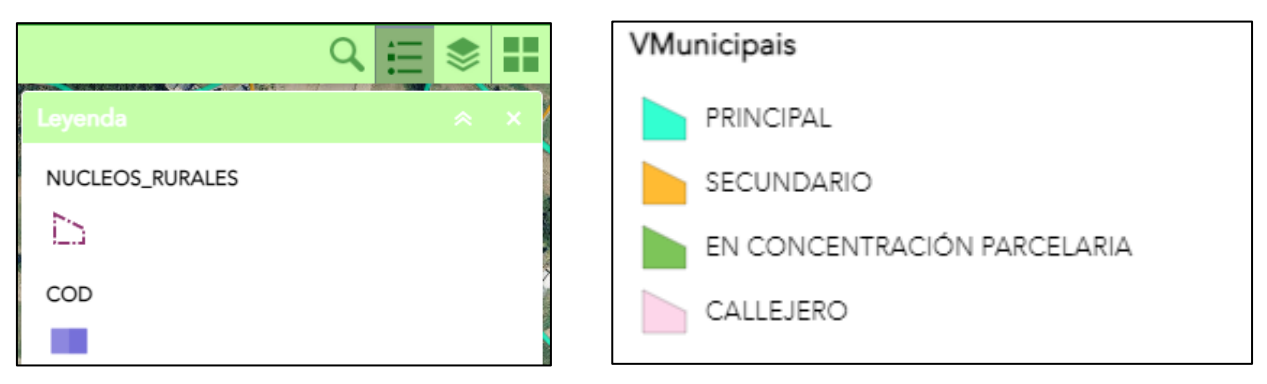

-Activar o desactivar las capas que queramos (pinchando en el recuadro a la izquierda de cada nombre):

|                                  | Q | \$ | $\blacksquare$ |
|----------------------------------|---|----|----------------|
| Lista de capas                   |   | *  | ×              |
| Capas                            |   | Q  |                |
| ▶ <mark>∨</mark> Nomenclator     |   |    |                |
| ▶ <mark>∨</mark> NUCLEOS_RURALES |   |    |                |
| ▶ <mark>∨</mark> COD             |   |    |                |
| ▶ <mark>∨</mark> BQ_COM          |   |    |                |
| ▶ LIM_PARROQUIAS                 |   |    | • • •          |
| ▶ 🗹 LIM_IGN                      |   |    |                |
| ▶ 🗹 VNonMunicipais               |   |    | ••••           |
| ▶ 🗹 VMunicipais                  |   |    |                |

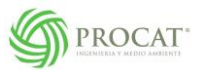

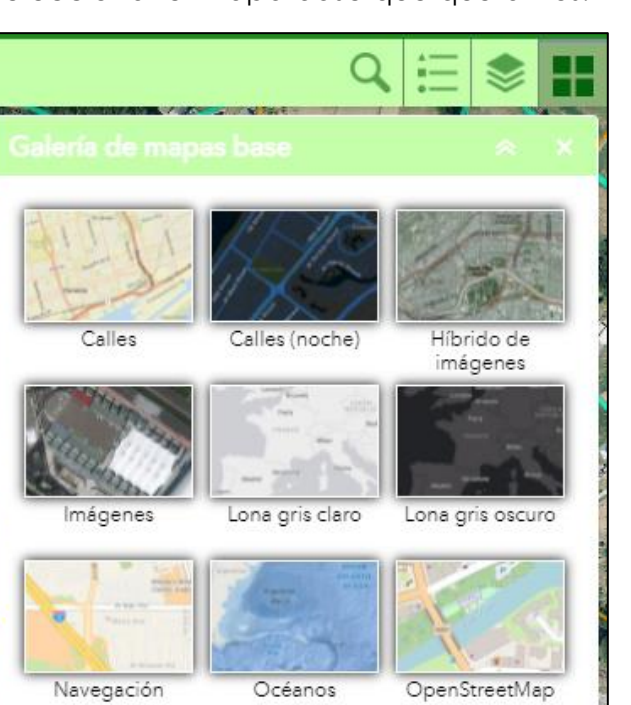

Topográfico

Terreno con

etiquetas

-Seleccionar el mapa base que queramos:

Desde el visor también podemos hacer click en cualquier camino y nos dará la información de ese mismo camino:

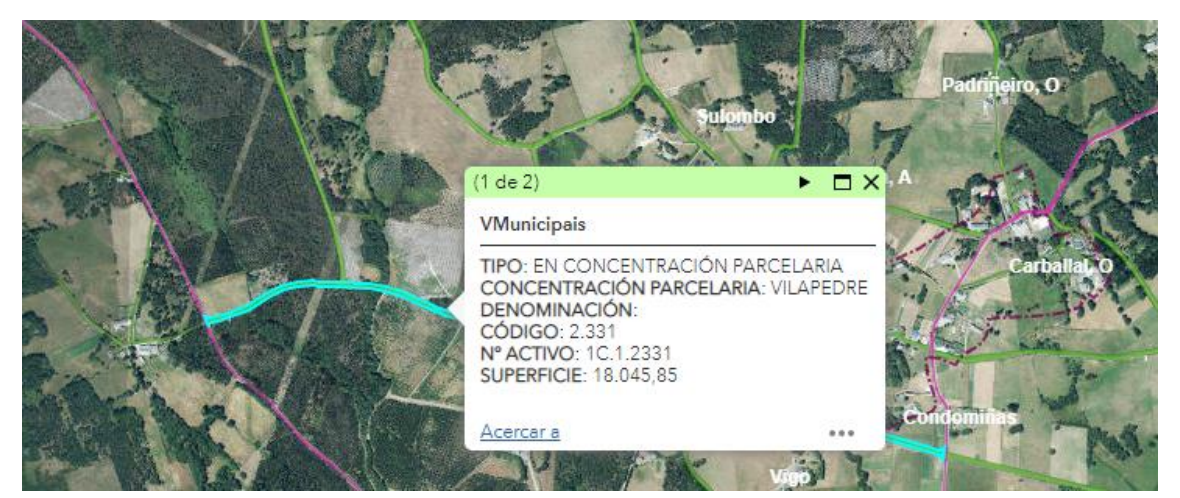

EL NÚMERO QUE IDENTIFICA AL CAMINO ES EL QUE APARECE EN EL CAMPO Nº ACTIVO, QUE SERÁ EL QUE TENDRÁN QUE INDICAR EN EL ESCRTO DE ALEGACIONES PARA PODER IDENTIFICARLO.

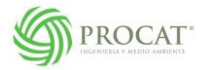

Si vamos a la pestaña "MODELO PRESENTACIÓN" nos aparece la siguiente pantalla:

| B Concello de Villika.                                                                                                    |                                                                                      |                                                                                     | MODELO PRESENTACIÓN                                                  |
|----------------------------------------------------------------------------------------------------|--------------------------------------------------------------------------------------|-------------------------------------------------------------------------------------|----------------------------------------------------------------------|
|                                                                                                    |                                                                                      | L                                                                                   |                                                                      |
| O Pleno do Concello de Vilalba, en sesión celebrada o día 27 de Xaneiro de<br>públicos de Vilalba. Dito expediente exponse ó público polo período de do<br>do seu anuncio no BOP (Nº 043), a fin de que poida ser examinado e formul | 2022, adoptou o acordo o<br>ous meses, contados a part<br>ar as suxerencias ou alega | de aprobar provisionalme<br>ir do día 22 de Febreiro d<br>cións que se estimen opor | nte o inventario de camiños<br>e 2022, data da publicación<br>tunas. |
|                                                                                                    |                                                                                      |                                                                                     |                                                                      |
| ₹                                                                                                    | nere skaltuneren atzen                                                               |                                                                                     |                                                                      |
|                                                                                                    | C Same                                                                               |                                                                                     |                                                                      |
|                                                                                                    |                                                                                      |                                                                                     |                                                                      |
|                                                                                                    | Bur 11                                                                               |                                                                                     |                                                                      |
| \$ MODE                                                                                                    | LO PRESENTACIÓN                                                                      |                                                                                     |                                                                      |
|                                                                                                    |                                                                                      |                                                                                     |                                                                      |
|                                                                                                    |                                                                                      |                                                                                     |                                                                      |

Podemos hacer click sobre la hoja o sobre el botón "modelo presentación"

| BUCHER IN RULE<br>DEBUT<br>Consults du Villa<br>VIII<br>NETO DEDUT<br>RESERVICE<br>RESERVICE<br>RESERVICE<br>RESERVICE | IN OF DREAMENT BIDS - JOINTON OF DREAMAND BE<br>TREAMENT OF DREAMENT BIDS - AND A DREAMENT BE<br>TREAMENT BIDS<br> |                       |
|----------------------------------------------------------------------------------------------------|----------------------------------------------------------------------------------------------------|-----------------------|
|                                                                                                    | n radio<br>and an annu annu annu annu annu annu ann                                                                | ↓ MODELO PRESENTACIÓN |
| Interpret i a tecnologiana Schwarder alda data salar valar valari                                                      | 200.1 0 0.00                                                                                                    |                       |

Nos abrirá un archivo pdf que tendremos que descargar o imprimir para poder cubrirlo.

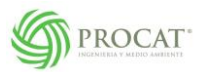

## VISUALIZACIÓN INVENTARIO DE CAMINOS VILALBA

| Negacion_Vilalba.pdf             | E Abrir con Documentos de Google 👻                                                                 | , ⊞                                        | • 🕹 i    | Ū |  |
|----------------------------------|----------------------------------------------------------------------------------------------------|--------------------------------------------|----------|---|--|
| Concello de                      | SOLICITUDE DE INCLUSIÓN OU EXCLUSIÓN<br>CAMIÑOS PÚBLICOS DO CON<br>2. VIIA.16A.                    | DUN CAMIÑO NO INVEN<br>SELLO DE VILALBA    | TARIO DE |   |  |
|                                  | DATOS DO SOLICITANTE                                                                               |                                            |          |   |  |
| NOME OU RAZON SOCIAL             |                                                                                                    | DNI / CIF                                  |          |   |  |
| ENDEREZO                         |                                                                                                    | CÓDIGO POSTAL                              |          |   |  |
| CORREO ELECTRÓNICO               |                                                                                                    | TELÉFONO                                   |          |   |  |
| REPRESENTANTE (1)                |                                                                                                    | DNI / CIF DO REPRESENTANTE                 |          |   |  |
| Solicito que, tralos trámites ap | artunos proceda á inclusion, exclusion ou modificación do referido camiño no inver                 | tario de caminas públicas do Concello de V | laba     |   |  |
|                                  | DATOS DO CAMIÑO                                                                                    |                                            |          |   |  |
| Nº ACTIVO DO CAMINO              | REFERENCIA CATAS                                                                                   | [RAL                                       |          |   |  |
| SOLICITA:                        | LUGAR                                                                                              |                                            |          |   |  |
| PARROQUIA                        | COORDENADAS UTM                                                                                    |                                            |          |   |  |
|                                  | DOCUMENTACION PRESENTADA (Sinale cunha )                                                           | )                                          |          |   |  |
| FOTOCOPIA DNI                    |                                                                                                    |                                            |          |   |  |
| PLANO DE SITUACIÓN, A E          | PLANO DE SITUACIÓN, A ESCALA SUFICIENTE PARA A SUA IDENTIFICACIÓN EXTRAÍDO DO PXOM OU CATASTRO (2) |                                            |          |   |  |
| COPIA DAS ESCRITURAS             | COPIA DAS ESCRITURAS OU SENTENZA XUDICIAL - SUBLIÑAR A PARCELA QUE LINDA CO CAMIÑO (2).            |                                            |          |   |  |
|                                  | ÓN VECIÑAL FIRMADA POR CADA VECIÑO                                                                 |                                            |          |   |  |
|                                  |                                                                                                    |                                            |          |   |  |
|                                  | EAPON (3)                                                                                          |                                            |          |   |  |

## PRESENTACIÓN DE ALEGACIONES

Se podrá presentar a través de la sede electrónica del Concello de Vilalba o presencialmente en el registro de entrada.

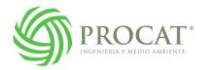